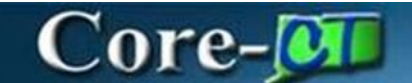

## **Accounts Payable Approvals**

In Core-CT, Accounts Payable features a new process to approve vouchers. The Approvals Tab is one stop-shop for approvers to approve **Forms**, **Grants Proposals**, **Requisitions**, and **Vouchers**. Depending on roles and permissions, some approvals will differ between users. This activity guide walks users through the basic functionalities of these enhancements.

\*Important Note\*: All vouchers MUST be submitted before being sent for approval.

### **Accounts Payable Approvals**

Navigation Components:

Core-CT Financials > Accounts Payable > Approvals

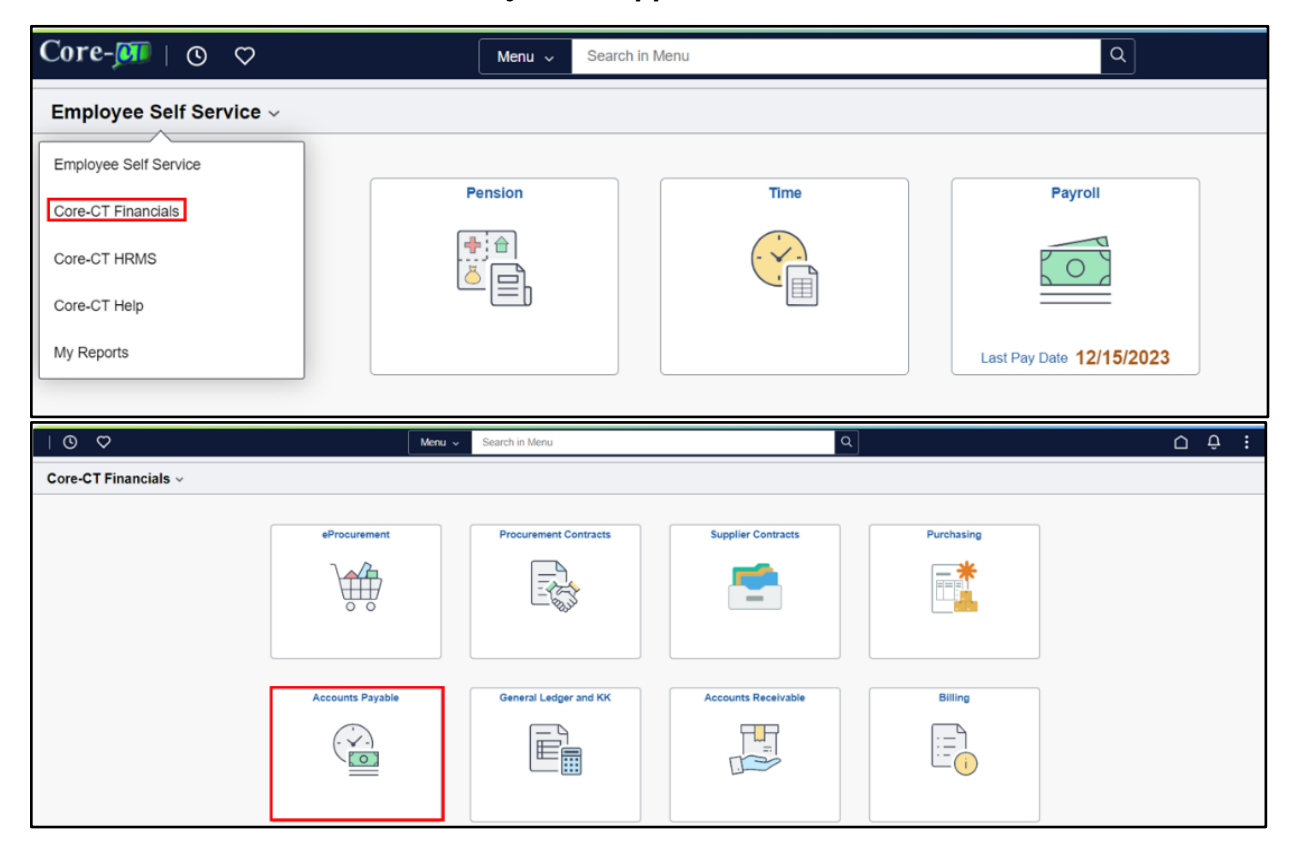

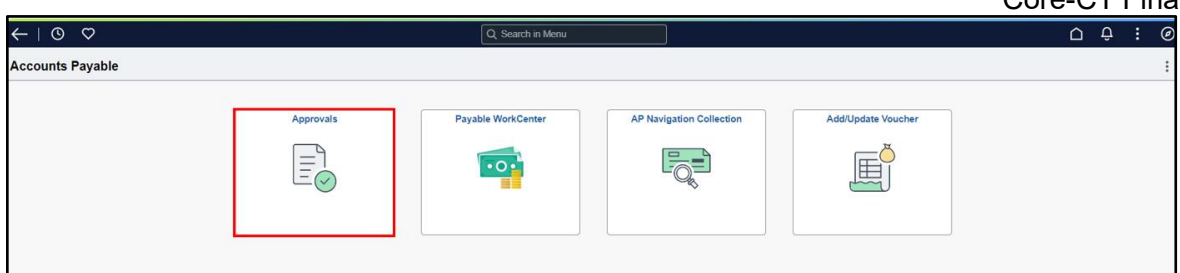

#### > Filter Options

There are two ways to navigate to Vouchers to approve.

- The left pane houses the different approvals by item pending approval.
- The right-hand side houses all components in descending order to when they were routed.

| $\leftarrow$ | © ♡             |     |                              |                                                       |                         |                       | ΟÇ                  | • •     | Ø |
|--------------|-----------------|-----|------------------------------|-------------------------------------------------------|-------------------------|-----------------------|---------------------|---------|---|
| Pe           | nding Approvals |     |                              |                                                       |                         |                       |                     |         | : |
|              | View By Type    | ~   | All                          |                                                       |                         |                       |                     |         | - |
| ۲            | All             | 127 | Ŧ                            |                                                       |                         |                       |                     |         |   |
| Ċ.           | Purchase Order  | 3   |                              |                                                       |                         |                       |                     | 127 row | 3 |
| W            | Requisition     | 118 | Requisition<br>10,383.12 USD | MHAM1 / 0000038235 / I / CVH WFH CLOTHES BOB BARKER 2 | BOB BARKER CO INC       | Req Amount Approver 1 | Routed 11/22/202    | 3       |   |
|              | Voucher         | 6   |                              |                                                       |                         |                       |                     |         |   |
|              |                 |     | Requisition<br>5.06 USD      | MHAM1 / 0000038299 / 1 / FINEPRO0136 FIX              | SUBURBAN STATIONERS INC | Req Amount Approver 1 | Routed<br>03/21/202 | 24      |   |
|              |                 |     | Requisition<br>1.00 USD      | MHAM1 / 0000038300 / 1 / FINEPRO0149 FIX              | SUBURBAN STATIONERS INC | Req Amount Approver 1 | Routed 03/21/202    | :4 >    |   |
|              |                 |     | Requisition<br>1.00 USD      | MHAM1 / 0000038301 / / / FINEPRO0149                  | SUBURBAN STATIONERS INC | Req Amount Approver 1 | Routed<br>03/21/202 | :4      |   |
|              | Re<br>5.0       |     | Requisition<br>5.00 USD      | MHAM1 / 0000038302 / M                                | SUBURBAN STATIONERS INC | Req Amount Approver 1 | Routed 03/21/202    | 24      |   |
|              |                 |     | Requisition<br>17.60 USD     | MHAM1 / 0000038304 / <b>1</b> / 43                    | SUBURBAN STATIONERS INC | Req Amount Approver 1 | Routed<br>03/21/202 | :4      |   |

1. Click the View By dropdown.

| ÷      | © ♡                                      |               |                              |                                            |                         |                       |                    | Ĵ <b>.</b> | :          | Ø |
|--------|------------------------------------------|---------------|------------------------------|--------------------------------------------|-------------------------|-----------------------|--------------------|------------|------------|---|
| Per    | ding Approvals                           |               |                              |                                            |                         |                       |                    |            |            | : |
|        | View By Type                             | ~             | All                          |                                            |                         |                       |                    |            |            |   |
| ۲      | All                                      | 127           | -                            |                                            |                         |                       |                    | 127 (      | rows       |   |
| ₽<br>₩ | Purchase Order<br>Requisition<br>Voucher | 3<br>118<br>6 | Requisition<br>10,383.12 USD | MHAM1 / 0000038235 / I                     | BOB BARKER CO INC       | Req Amount Approver 1 | Routed 11/22/20    | 123        | , <b>I</b> |   |
|        |                                          |               | Requisition<br>5.06 USD      | MHAM1 / 0000038299 / L / FINEPRO0136 FIX   | SUBURBAN STATIONERS INC | Req Amount Approver 1 | Routed 03/21/20    | )24        | >          |   |
|        |                                          |               | Requisition<br>1.00 USD      | MHAM1 / 0000038300 / / / / FINEPRO0149 FIX | SUBURBAN STATIONERS INC | Req Amount Approver 1 | Routed 03/21/20    | )24        | >          |   |
|        |                                          |               | Requisition<br>1.00 USD      | MHAM1 / 0000038301 /                       | SUBURBAN STATIONERS INC | Req Amount Approver 1 | Routed<br>03/21/20 | )24        | >          |   |
|        |                                          |               | Requisition<br>5.00 USD      | MHAM1 / 0000038302 / M                     | SUBURBAN STATIONERS INC | Req Amount Approver 1 | Routed<br>03/21/20 | )24        | >          |   |
|        |                                          |               | Requisition<br>17.60 USD     | MHAM1 / 0000038304 / h / 43                | SUBURBAN STATIONERS INC | Req Amount Approver 1 | Routed 03/21/20    | )24        | >          |   |

The **View By** dropdown allows filtering through vouchers depending by:

- Date Routed
- From
- Priority
- Requester
- 2. Click Date Routed.

\*Notice\* The left pane now displays vouchers based on the date routed.

| ←   ◎ ♡                                      |                              |                                                          |                         |                       | ΟÔ                   | :        | Ø |
|----------------------------------------------|------------------------------|----------------------------------------------------------|-------------------------|-----------------------|----------------------|----------|---|
| Pending Approvals                            |                              |                                                          |                         |                       |                      |          | : |
| View By Type 🗸                               | All                          |                                                          |                         |                       |                      |          | - |
| All From                                     |                              |                                                          |                         |                       |                      | 127 rows |   |
| Purchase Priority<br>Requisitio<br>Voucher • | Requisition<br>10,383.12 USD | MHAM1 / 0000038235 / / / / / / / / / / / / / / / / / / / | BOB BARKER CO INC       | Req Amount Approver 1 | Routed 11/22/2023    | , ,      |   |
|                                              | Requisition<br>5.06 USD      | MHAM1 / 0000038299 / / / FINEPRO0136 FIX                 | SUBURBAN STATIONERS INC | Req Amount Approver 1 | Routed 03/21/2024    | • >      |   |
|                                              | Requisition<br>1.00 USD      | MHAM1 / 0000036300 / / FINEPRO0149 FIX                   | SUBURBAN STATIONERS INC | Req Amount Approver 1 | Routed<br>03/21/2024 | ډ ب      |   |
|                                              | Requisition<br>1.00 USD      | MHAM1 / 0000038301 / / FINEPRO0149                       | SUBURBAN STATIONERS INC | Req Amount Approver 1 | Routed 03/21/2024    | • >      |   |
|                                              | Requisition<br>5.00 USD      | MHAM1 / 0000038302 / FINEPRO0149                         | SUBURBAN STATIONERS INC | Req Amount Approver 1 | Routed<br>03/21/2024 | • >      |   |
|                                              | Requisition<br>17.60 USD     | MHAM1 / 0000038304 / 1 / 43                              | SUBURBAN STATIONERS INC | Req Amount Approver 1 | Routed 03/21/2024    | >        |   |

3. Select and open the **Voucher** that is ready for approval.

| $\leftarrow   \odot \heartsuit$ |     |                          |                                      |                               |                       | U Û.                 | :       | Ø |
|---------------------------------|-----|--------------------------|--------------------------------------|-------------------------------|-----------------------|----------------------|---------|---|
| Pending Approvals               |     |                          |                                      |                               |                       |                      |         | : |
| View By Type                    | ~   | All                      |                                      |                               |                       |                      |         | 1 |
| II AII                          | 127 | -                        |                                      |                               |                       |                      | 127 row | 3 |
| Purchase Order                  | 3   | Voucher                  |                                      |                               |                       | Routed               | ٦       |   |
| W Requisition                   | 118 | 15.00 USD                | MHAM1 / 00868051 / 12356             | GRAINGER INDUSTRIAL SUPPLY    |                       | 08/27/2024           | ,       |   |
| Voucher                         | 6   |                          |                                      |                               |                       |                      |         |   |
|                                 |     | Voucher<br>100.00 USD    | MHAM1 / 00868053 / J / 524MSUATest02 | NATIONSTART SPORT SPT INC     |                       | Routed 08/27/2024    | >       |   |
|                                 |     |                          |                                      |                               |                       |                      |         |   |
|                                 |     | Voucher                  | MHAM1 / 00868075 / / 555555          | SUBURBAN STATIONERS INC       |                       | Routed               | >       |   |
|                                 |     | 100.00 000               |                                      |                               |                       | 08/2/12024           |         |   |
|                                 |     | Voucher                  | MHAM1 / 009680091                    | SUBURBAN STATIONERS INC       |                       | Routed               |         |   |
|                                 |     | 1,000.00 USD             | in puri r doddda r                   | SUDURDAN STATIONERS INC       |                       | 08/27/2024           | >       |   |
|                                 |     | Requisition              |                                      |                               |                       | Dented               |         |   |
|                                 |     | 158.75 USD               | MHAM1 / 0000038519 / 10000038519     | C & C JANITORIAL SUPPLIES INC | Req Amount Approver 1 | Routed<br>08/30/2024 | >       |   |
|                                 |     |                          |                                      |                               |                       |                      |         |   |
|                                 |     | Requisition<br>56.23 USD | MHAM1 / 0000038520 / V / 29463       | C & C JANITORIAL SUPPLIES INC | Req Amount Approver 1 | Routed 09/02/2024    | >       |   |
|                                 |     |                          |                                      |                               |                       | 00/02/2021           |         |   |

4. Click the View Voucher link.

| ←   ⊙ ♡          |                |          |                      |          |               |                 | ſ         | РÔ   | : | Ø    |
|------------------|----------------|----------|----------------------|----------|---------------|-----------------|-----------|------|---|------|
| Voucher          |                |          |                      |          |               |                 |           |      |   |      |
| 15.00 USD        |                |          |                      |          |               |                 |           |      |   |      |
| 🚔 In Process     |                |          |                      |          |               |                 | Approve   | Deny |   | Hold |
| Summary          |                |          |                      |          |               |                 |           |      |   |      |
|                  | Business Unit  | MHAM1    |                      |          | Voucher ID    | 00868051        |           |      |   |      |
|                  | Invoice Number | 12356    |                      |          | Created By    |                 |           |      |   |      |
|                  | Supplier Name  | GRAINGER | INDUSTRIAL SUPPLY    |          | Modified By   |                 |           |      |   |      |
|                  | Due Date       | 05/17/24 |                      |          | Invoice Date  | 05/17/24        |           |      |   |      |
|                  | Voucher Source | Online   |                      |          | Voucher Style | Regular Voucher |           |      |   |      |
|                  |                |          |                      |          |               | View Voucher    |           |      |   |      |
| Line Details     |                |          |                      |          |               |                 |           |      |   |      |
| Voucher Line     |                | Item     | Description          | Quantity | UOM           | Unit Price      | Amount    |      |   |      |
| 1                |                |          | TESTING RESERVED POS | 1        | EA            | 15.00 USD       | 15.00 USD |      | > |      |
| ~ More Informa   | ation          |          |                      |          |               |                 |           |      |   |      |
| View Printable V | ersion         |          | >                    |          |               |                 |           |      |   |      |

5. Users can look for the current state of approval the voucher is in by looking at the **Approval Status** on the left-hand side of the screen.

| (←   ⊙ ♡            |                    |                        |                        |                |               |                   |            | $\mathbf{\hat{\Box}}$ | Û     | : 0         |
|---------------------|--------------------|------------------------|------------------------|----------------|---------------|-------------------|------------|-----------------------|-------|-------------|
| Regular Entry       |                    |                        |                        |                |               |                   |            |                       |       |             |
|                     |                    |                        |                        |                |               | Related Content V | New Window | Help                  | Perso | nalize Page |
| Summary <u>R</u> e  | lated Documents    | Invoice Information    | Payments Vouche        | er Attributes  | Error Summary | >                 |            |                       |       |             |
| Duralman a Marita   |                    |                        | Invoice Date           | 05/17/2024     |               |                   |            |                       |       |             |
| Business Unit       | MHAM1              |                        | Invoice No             | 12256          |               |                   |            |                       |       |             |
| Voucher ID          | 00868051           |                        |                        | 12330          |               |                   |            |                       |       |             |
| Voucher Style       | Regular            |                        | Invoice Total          | 15.00          | USD           |                   |            |                       |       |             |
|                     |                    |                        | Receipt Date           | 05/20/2024     |               |                   |            |                       |       |             |
| Supplier Name       | GRAINGER INDUS     | TRIAL SUPPLY           |                        |                |               |                   |            |                       |       |             |
|                     |                    |                        |                        |                |               |                   |            |                       |       |             |
| Entry Status        | Postable           |                        | Pay Terms              | DuraNa         |               |                   |            |                       |       |             |
| Match Status        | No Match           | Approval History       | Vouchor Source         | Opline         |               |                   |            |                       |       |             |
| Approval Status     | Deading            |                        | Voucher Source         | Online         |               |                   |            |                       |       |             |
| Approval Status     | Pending            |                        | Origin                 | G67            |               |                   |            |                       |       |             |
| Post Status         | Unposted           |                        | Created On             | 05/20/2024 8:0 | J3AM          |                   |            |                       |       |             |
|                     | Maria              |                        | Created By             |                |               |                   |            |                       |       |             |
| Doc Tol Status      | Valid              |                        | Last Update            | 08/27/2024 11: | 19AM          |                   |            |                       |       |             |
| Budget Status       | Not Chk'd          |                        | Modified By            |                |               |                   |            |                       |       |             |
|                     |                    |                        | ERS Type               | Not Applicable |               |                   |            |                       |       |             |
| Budget Misc Status  | Valid              |                        | Close Status           | Open           |               |                   |            |                       |       |             |
| *View Related       | Payment Inquiry    | ~                      | Go                     | Audit Logs     |               |                   |            |                       |       |             |
| Return to Search    | Notify Refr        | resh                   | - Vauabas Attributas - | From Summon 1  | Add           | Update/Display    |            |                       |       |             |
| Summary   Related D | ocuments   Invoice | information   Payments | voucner Attributes     | Error Summary  | Consumption   |                   |            |                       |       |             |

6. Click **Approval History** to see its previous routing.

| (←   ③ ○            |                     |                        |                    |                |               |               |                 |   |            | $\hat{\Box}$ | Û    | :       | Ø      |
|---------------------|---------------------|------------------------|--------------------|----------------|---------------|---------------|-----------------|---|------------|--------------|------|---------|--------|
| Regular Entry       |                     |                        |                    |                |               |               |                 |   |            |              |      |         |        |
|                     |                     |                        |                    |                |               |               | Related Content | × | New Window | Help         | Pers | onalize | e Page |
| Summary Re          | lated Documents     | Invoice Information    | <u>P</u> ayments   | <u>V</u> ouche | r Attributes  | Error Summary | >               |   |            |              |      |         |        |
| Business Unit       | MHAM1               |                        | Invoice            | e Date         | 05/17/2024    |               |                 |   |            |              |      |         |        |
| Voucher ID          | 00868051            |                        | Invo               | ice No         | 12356         |               |                 |   |            |              |      |         |        |
| Voucher Style       | Regular             |                        | Invoid             | e Total        | 15.00         | USD           |                 |   |            |              |      |         |        |
|                     |                     |                        | Receip             | ot Date        | 05/20/2024    |               |                 |   |            |              |      |         |        |
| Supplier Name       | GRAINGER INDUS      | TRIAL SUPPLY           |                    |                |               |               |                 |   |            |              |      |         |        |
| Entry Status        | Postable            |                        | Pay                | y Terms        | Due Now       |               |                 |   |            |              |      |         |        |
| Match Status        | No Match            | Approval Histor        | y Voucher          | Source         | Online        |               |                 |   |            |              |      |         |        |
| Approval Status     | Pending             |                        |                    | Origin         | G67           |               |                 |   |            |              |      |         |        |
| Post Status         | Unposted            |                        | Crea               | ated On        | 05/20/2024    | 8:03AM        |                 |   |            |              |      |         |        |
|                     |                     |                        | Crea               | ated By        | 100           |               |                 |   |            |              |      |         |        |
| Doc Tol Status      | Valid               |                        | Last               | Update         | 08/27/2024 1  | 1:19AM        |                 |   |            |              |      |         |        |
| Budget Status       | Not Chk'd           |                        | Modi               | fied By        | 10000         |               |                 |   |            |              |      |         |        |
|                     |                     |                        | ER                 | S Type         | Not Applicab  | le            |                 |   |            |              |      |         |        |
| Budget Misc Status  | Valid               |                        | Close              | Status         | Open          |               |                 |   |            |              |      |         |        |
| *View Related       | Payment Inquiry     | ~                      | Go                 |                | Audit Logs    |               |                 |   |            |              |      |         |        |
| Return to Search    | Notify              | iresh                  |                    |                |               | Add           | Update/Display  |   |            |              |      |         |        |
| Summary   Related [ | Documents   Invoice | Information   Payments | s   Voucher Attrib | utes           | Error Summary | Consumption   |                 |   |            |              |      |         |        |

7. Click the **Back** button.

# Accounts Payable Approvals Accounts Payable Updated As Of: November 7, 2024 Core-CT Financials

| ←   ⊙ ♡            |                     |                          |                |           |              |                 |                |        |            | $\hat{\Box}$ | Û   | :       | Ø     |
|--------------------|---------------------|--------------------------|----------------|-----------|--------------|-----------------|----------------|--------|------------|--------------|-----|---------|-------|
| Regular Entry      |                     |                          |                |           |              |                 |                |        |            |              |     |         |       |
|                    |                     |                          |                |           |              |                 | Related Conter | nt ∽ ∣ | New Window | Help         | Per | sonaliz | e Pag |
| Summary R          | elated Documents    | Invoice Information      | Payments       | Voucher   | Attributes   | Error Summary   | >              |        |            |              |     |         |       |
| Pusiness Unit      |                     |                          | Invoice        | e Date    | 05/17/2024   |                 |                |        |            |              |     |         |       |
| Business Unit      | MHAM1               |                          | Invo           | oice No   | 12356        |                 |                |        |            |              |     |         |       |
| voucher ID         | 00868051            |                          |                | -         | 12000        |                 |                |        |            |              |     |         |       |
| Voucher Style      | Regular             |                          | Invoid         | ce lotal  | 15.00        | USD             |                |        |            |              |     |         |       |
|                    |                     |                          | Receip         | pt Date   | 05/20/2024   |                 |                |        |            |              |     |         |       |
| Supplier Name      | GRAINGER INDUS      | STRIAL SUPPLY            |                |           |              |                 |                |        |            |              |     |         |       |
|                    |                     |                          |                |           |              |                 |                |        |            |              |     |         |       |
| Entry Status       | Postable            | Approval History         | Pa             | y Terms   | Due Now      |                 |                |        |            |              |     |         |       |
| Match Status       | No Match            | , approval motory        | Voucher        | Source    | Online       |                 |                |        |            |              |     |         |       |
| Approval Status    | Pending             |                          |                | Origin    | G67          |                 |                |        |            |              |     |         |       |
| Post Status        | Unposted            |                          | Crea           | ated On   | 05/20/2024   | 8:03AM          |                |        |            |              |     |         |       |
|                    |                     |                          | Crea           | ated By   |              |                 |                |        |            |              |     |         |       |
| Doc Tol Status     | Valid               |                          | Last           | Update    | 08/27/2024   | 11:19AM         |                |        |            |              |     |         |       |
| Budget Status      | Not Chk'd           |                          | Modi           | ified By  |              |                 |                |        |            |              |     |         |       |
|                    |                     |                          | EF             | RS Type   | Not Applicat | ble             |                |        |            |              |     |         |       |
| Budget Misc Status | Valid               |                          | Close          | Status    | Open         |                 |                |        |            |              |     |         |       |
| *View Related      | Payment Inquiry     | ~                        | Go             |           | Audit Logs   |                 |                |        |            |              |     |         |       |
| Return to Search   | Notify              | fresh                    |                |           |              | Add             | Update/Display |        |            |              |     |         |       |
| Summary   Related  | Documents   Invoice | e Information   Payments | Voucher Attrib | outes   E | Error Summar | y   Consumption |                |        |            |              |     |         |       |

#### 8. Click **Approve** or **Deny**.

| ←   © ♡            |                |          |                      |          |              |                                                                                                    |             |        | Û,   | : | Ø   |
|--------------------|----------------|----------|----------------------|----------|--------------|----------------------------------------------------------------------------------------------------|-------------|--------|------|---|-----|
| Voucher            |                |          |                      |          |              |                                                                                                    |             |        |      |   |     |
| 15.00 USD          |                |          |                      |          |              |                                                                                                    | -           | _      |      | 1 |     |
| n Process          |                |          |                      |          |              |                                                                                                    |             | pprove | Deny |   | DIC |
| Summary            |                |          |                      |          |              |                                                                                                    |             |        |      |   |     |
|                    | Business Unit  | MHAM1    |                      |          | Voucher I    | D 00868051                                                                                                    |             |        |      |   |     |
|                    | Invoice Number | 12356    |                      |          | Created B    | y and a second second se |             |        |      |   |     |
|                    | Supplier Name  | GRAINGER | INDUSTRIAL SUPPLY    |          | Modified B   | y                                                                                                    |             |        |      |   |     |
|                    | Due Date       | 05/17/24 |                      |          | Invoice Dat  | e 05/17/24                                                                                                    |             |        |      |   |     |
|                    | Voucher Source | Online   |                      |          | Voucher Styl | e Regular Voucher                                                                                                    |             |        |      |   |     |
|                    |                |          |                      |          |              | View Voucher                                                                                                    |             |        |      |   |     |
| Line Details       |                |          |                      |          |              |                                                                                                    |             |        |      |   |     |
| Voucher Line       |                | Item     | Description          | Quantity | UOI          | M Unit Price                                                                                                    | e Amount    |        |      |   |     |
| 1                  |                |          | TESTING RESERVED POS | 1        | EA           | 15.00 USI                                                                                                    | D 15.00 USE | )      |      | > |     |
| ✓ More Informat    | ion            |          |                      |          |              |                                                                                                    |             |        |      |   |     |
| View Printable Ver | sion           |          | >                    |          |              |                                                                                                    |             |        |      |   |     |

Accounts Payable Approvals Accounts Payable Updated As Of: November 7, 2024 Core-CT Financials

9. To put a voucher on hold, click **Hold**.

| ∀ 0 < − →      | >              |                                |   |             |              |            | ĺ          | Ĵ    | : | Ø    |
|----------------|----------------|--------------------------------|---|-------------|--------------|------------|------------|------|---|------|
| Voucher        |                |                                |   |             |              |            |            |      |   |      |
| 176.53 USD     |                |                                |   |             |              |            | Approv0    | Dony |   | lald |
| fin Process    |                |                                |   |             |              |            | Африлие    | Deny |   | loid |
| Summary        |                |                                |   |             |              |            |            |      |   |      |
|                | Business Unit  | MHAM1                          |   | Voucher     | r ID 0002250 | )5         |            |      |   |      |
|                | Invoice Number | TEST WORKFLOW #2               |   | Created By  |              |            |            |      |   |      |
|                | Supplier Name  | CHUBU UNIVERISTY               |   | Modified By |              |            |            |      |   |      |
|                | Due Date       | 08/09/24                       |   | Invoice D   | ate 08/09/24 | t          |            |      |   |      |
|                | Voucher Source | Online                         |   | Voucher St  | tyle Regular | Voucher    |            |      |   |      |
|                |                |                                |   |             | View Vo      | oucher     |            |      |   |      |
| Line Details   |                |                                |   |             |              |            |            |      |   |      |
| Voucher Line   | Ite            | m Description                  | Q | uantity     | UOM          | Unit Price | Amount     |      |   |      |
| 1              |                | Subaward Agreement# CAES-2023- | 1 |             | YR           | 176.53 USD | 176.53 USD |      | > |      |
| ✓ More Inform  | nation         |                                |   |             |              |            |            |      |   |      |
| View Printable | Version        | >                              |   |             |              |            |            |      |   |      |